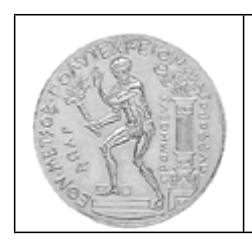

# **ΕΘΝΙΚΟ ΜΕΤΣΟΒΙΟ ΠΟΛΥΤΕΧΝΕΙΟ ΣΧΟΛΗ ΠΟΛΙΤΙΚΩΝ ΜΗΧΑΝΙΚΩΝ ΕΡΓΑΣΤΗΡΙΟ ΠΡΟΣΩΠΙΚΩΝ ΥΠΟΛΟΓΙΣΤΩΝ** Ηρώων Πολυτεχνείου 5, Πολυτεχνειούπολη Ζωγράφου, 15780 Αθήνα. Τηλ: +302107722711- Fax: +302107722404 - e-mail: dims@central.ntua.gr/

to open the context menu.

### Οδηγίες απόκτησης ΙΡ:

Για τους χρήστες φορητών Η/Υ:

For Windows 10:

- 1. Right Click Windows Start
- 2. From the menu, click **Control Panel**.
- 3. Select Network and Sharing Center.
- 4. Select Change adapter settings.
- 5. Select Ethernet.
- 6. Select **Properties.**
- 7. Tab on Internet Protocol Version 4 (TCP/Ipv4), then click on Properties.
- 8. Select Obtain an IP address automatically and Obtain DNS server address automatically.
- 9. Click OK to exit the Internet Protocol Version 4 (TCP/IPv4) Properties.
- 10. Click **Close** to exit the **Ethernet Properties.**
- 11. Click Close once more to exit the Ethernet Status.

#### For Windows 8:

- 1. Point the cursor to the upper right hand side of the screen to display the Charm Menu.
- 2. Click on **Settings** > **Control Panel**.
- 3. Select Network and Internet > Network and Sharing Center.
- 4. Click on **Ethernet**.

# View your basic network information and set up connections

View your active networks

| Network 2<br>Private network   | Access type: Internet<br>HomeGroup: <u>Available to join</u><br>Connections: <u>Ethernet</u> |
|--------------------------------|----------------------------------------------------------------------------------------------|
| hange your networking settings |                                                                                              |

Set up a new connection or network Set up a broadband, dial-up, or VPN connection; or set up a router or access point.

#### Troubleshoot problems

Diagnose and repair network problems, or get troubleshooting information.

## 5. Select Properties.

|                    | Ethernet St         | atus                     |                 |
|--------------------|---------------------|--------------------------|-----------------|
| General            |                     |                          |                 |
| Connection -       |                     |                          |                 |
| IPv4 Connec        | tivity:             | Int                      | ternet          |
| IPv6 Connec        | tivity:             | Int                      | ternet          |
| Media State:       |                     | Er                       | nabled          |
| Duration:          |                     | 07:                      | 33:18           |
| Speed:             |                     | 100.0                    | Mbps            |
| Details            |                     |                          |                 |
| Activity —         |                     | -                        |                 |
| Activity —         | Sent —              | Rec                      | eived           |
| Activity           | Sent — 6,035,848    |                          | eived           |
| Activity Bytes:    | Sent —<br>6,035,848 | Rec<br>45,34<br>Diagnose | eived<br>15,113 |
| Activity<br>Bytes: | Sent —<br>6,035,848 | Rec<br>45,34<br>Diagnose | eived           |

6. Under Networking tab, choose Internet Protocol Version 4 (TCP/IPv4) and then click Properties.

| Connect u  | sing:<br>I(R) 82578DN                                                                                                    | M Gigabit Network C                                                                                                    | onnection                                                   |        |
|------------|----------------------------------------------------------------------------------------------------|----------------------------------------------------------------------------------------------------|-------------------------------------------------------------|--------|
| This conne | ection uses th                                                                                                    | ne following items:                                                                                                    | Conf                                                        | igure  |
|            | IoS Packet S<br>licrosoft Netw<br>licrosoft LLDI<br>ink-Layer Top<br>ink-Layer Top<br>internet Protoconternet Protoconternet P | icheduler<br>work Adapter Multiple<br>P Protocol Driver<br>pology Discovery Ma<br>pology Discovery Re<br>col Version 6 (TCP/I<br>col Version 4 (TCP/I | exor Protocol<br>apper I/O Driv<br>esponder<br>Pv6)<br>Pv4) | er     |
|            | all                                                                                                    | Uninstall                                                                                                    | Prop                                                        | erties |

7. In "Internet Protocol Version 4 (TCP/IPv4) Properties" window, select **Obtain an IP address automatically** and **Obtain DNS server address automatically**.

| eneral              | Alternate Configuration                                     |                       |                     |            | 1.1.1.1.1           |                      |
|---------------------|-------------------------------------------------------------|-----------------------|---------------------|------------|---------------------|----------------------|
| You can<br>this cap | get IP settings assigned au<br>ability. Otherwise, you need | utomatica<br>d to ask | ally if y<br>your r | our networ | etwork :<br>k admin | supports<br>istrator |
| for the a           | appropriate IP settings.                                    |                       |                     |            |                     |                      |
| ⊙ Ob                | tain an IP address automat                                  | ically                |                     |            |                     |                      |
| -O Us               | e the following IP address:                                 |                       |                     |            |                     |                      |
| IP ad               | dress:                                                      |                       |                     |            |                     | - 20                 |
| Subn                | et mask:                                                    |                       |                     | - C        |                     |                      |
| Defau               | ult gateway:                                                |                       |                     | 10         |                     |                      |
|                     | tain DNS server address au                                  | tomatica              | ally                |            |                     |                      |
| Us                  | e the following DNS server a                                | addresse              | es:                 |            |                     |                      |
| Prefe               | rred DNS server:                                            |                       |                     |            |                     |                      |
| Alterr              | nate DNS server:                                            |                       | ×.                  |            |                     |                      |
| Va                  | lidate settings upon exit                                   |                       |                     |            | Advi                | anced                |

- 8. Click the **OK** button to exit to the "Internet Protocol Version 4 (TCP/IPv4) Properties" window. 9. Click the **Close** button.

# For Macintosh (Mac OS X):

1. Select **System Preferences** from the **Apple menu** at the top left of your screen.

| About This Mac<br>Software Update<br>App Store |                                  |
|------------------------------------------------|----------------------------------|
| System Preferences.                            |                                  |
| Dock                                           | •                                |
| Location                                       | ►                                |
| Recent Items                                   | ►                                |
| Force Quit Firefox                             | ୵ୢୄୖ୶୰୵                          |
| Sleep                                          |                                  |
| Restart                                        |                                  |
| Shut Down                                      |                                  |
| Log Out iClarified                             | <mark></mark> ℃ <mark></mark> 器Q |

2. Click **Network** from the System Preference menu.

| •••               |                           |                       | System P              | System Preferences   |                       |                        | rch           |
|-------------------|---------------------------|-----------------------|-----------------------|----------------------|-----------------------|------------------------|---------------|
| General           | Desktop &<br>Screen Saver | Dock                  | Mission<br>Control    | Language<br>& Region | Security<br>& Privacy | Spotlight              | Notifications |
| CDs & DVDs        | Displays                  | Energy<br>Saver       | Keyboard              | Mouse                | Trackpad              | Printers &<br>Scanners | Sound         |
| iCloud            | Internet<br>Accounts      | Extensions            | Network               | Bluetooth            | Sharing               |                        |               |
| Users &<br>Groups | Parental<br>Controls      | App Store             | Dictation<br>& Speech | Date & Time          | Startup<br>Disk       | Time<br>Machine        | Accessibility |
| Flash Player      | Flip4Mac                  | FUSE<br>FUSE for OS X | Java                  | NTFS for<br>Mac OS X |                       |                        |               |

3. In the left column, select **Ethernet** (for wired connection) or **Wi-Fi** (for wireless connection), then click **Advanced**.

| Wi-Fi<br>Connected                | Status:         | Cable Unplugged                                                                                         |
|-----------------------------------|-----------------|----------------------------------------------------------------------------------------------------|
| Ethernet $\langle \cdots \rangle$ |                 | Either the cable for Ethernet is not plugged in<br>or the device at the other end is not<br>responding. |
|                                   | Configure IPv4: | Using DHCP                                                                                              |
|                                   | IP Address:     |                                                                                                    |
|                                   | Subnet Mask:    |                                                                                                    |
|                                   | Router:         |                                                                                                    |
|                                   | DNS Server:     |                                                                                                    |
|                                   | Search Domains: |                                                                                                    |
|                                   |                 |                                                                                                    |
|                                   |                 |                                                                                                    |
|                                   |                 |                                                                                                    |
|                                   |                 | Advanced                                                                                                |

4. Select **TCP/IP** tab and configure **Using DHCP**.

| Configure IPv4: Usir | g DHCP    |     | <b></b>    |              |       |
|----------------------|-----------|-----|------------|--------------|-------|
| IPv4 Address:        |           |     |            | Renew DHCF   | Lease |
| Subnet Mask:         |           | DHC | Client ID: |              |       |
| Router:              |           |     |            | ( If require | d )   |
| Configure IPv6: Auto | matically |     | 0          |              |       |
| Router:              |           |     |            |              |       |
| IPv6 Address:        |           |     |            |              |       |
| Prefix Length:       |           |     |            |              |       |
|                      |           |     |            |              |       |
|                      |           |     |            |              |       |
|                      |           |     |            |              |       |

Εκ του Εργαστηρίου